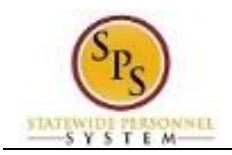

## Register for a Course or Event in the HUB

Use this procedure to register for instructor-led classes or other events that require registration in the HUB.

| Proced | lure:<br>m the Home       | page, click tl                          | ne View Your                                 | Transcript Your Tran         | nscript             | link to acces |
|--------|---------------------------|-----------------------------------------|----------------------------------------------|------------------------------|---------------------|---------------|
| you    | ır transcript.            | 1.00                                    |                                              |                              |                     |               |
| Tra    | inscript                  |                                         |                                              |                              |                     |               |
|        | Transcri<br>Archibo       | ipt: Elisha<br>Id                       |                                              |                              | My Team 🔻           | Options •     |
|        | Use the transc            | ript to manage all act                  | ive training.                                |                              |                     |               |
|        |                           | <b>10 H</b><br>AGGREGATE TRAINI         | <b>RS</b><br>NG COMPLETED                    | FISCAL YEAR END<br>6/30/2016 | DING SCOST \$.00    |               |
|        | Active 💌<br>Search Result | By Due Date ▼<br>s (29)                 | All Types 💌                                  |                              | Search for training | Q             |
|        |                           | SPS-TIM-100, SP<br>Due: No Due Date St  | S Workday Timeke<br>atus: In Progress        | eeping Start-up Training     | Launc               | h 💌           |
|        |                           | SPS-POS-201, Pro<br>Due: No Due Date St | ocessing Personne<br>atus: Withdrawn         | l Transactions in Workday.   | Select Ses          | sion 💌        |
|        |                           | SPS-POS-205, Te<br>Due: No Due Date St  | rminate a Worker<br>atus: Pending Evaluation |                              | Inactiv             | e 🔹           |
|        |                           |                                         |                                              |                              | -                   |               |

2. Find the course/event that you want to register for, then click the Select Session

```
Select Session
```

button. A new browser window opens with event details.

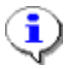

**Information**: Alternatively, use the drop down arrow next to the button to select the "Select Session" option.

Other options, such as "View Training Details" can be selected using the drop down.

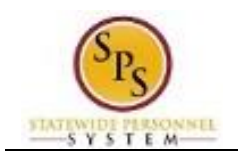

## Event Page

| Empowe                                               | vering People: stateofmaryland - Internet Explorer                                                                                                    |                    |
|------------------------------------------------------|----------------------------------------------------------------------------------------------------|--------------------|
| 실 https://                                           | /stateofmaryland. <b>csod.com</b> /LMS/LoActions/LoDetailEvent.aspx?loid=a8d9bf4d-40d9-425d-8a07-6baa5c00cec4&user_id=                                                                                                    | =%5e%5e%5e9k7      |
| SPS-POS                                              | S-201, Processing Personnel Transactions in Workday                                                                                                    |                    |
| n this course,                                       | e, you will learn how to perform core personnel transactions for employees, contractual workers, and contractors and manage positions in Workday.                                                                                                    |                    |
| NOTE:                                                |                                                                                                    |                    |
| <ul> <li>SPS-H</li> <li>Before<br/>The HI</li> </ul> | HCM-101H – Workday Fundamentals for HR Users must be completed before taking this course.<br>re Coming to ClassYou will need to print a copy of the course User Guide before arriving at class. You can find the SPS User Guide in the Knowled<br>UB. The User Guide will be available before training begins. To find the user guide,                                                                                                    | ge Bank section of |
| 1. Hov                                               | ver over the Knowledge tab and select Knowledge Bank                                                                                                    |                    |
| 2. Click                                             | ck the SPS Training Central folder.                                                                                                    |                    |
| 3. The                                               | en, click HR User Resources.                                                                                                    |                    |
| 4. Dov                                               | ownload the SPS-POS-201 Processing Personnel Transactions in Workday document.                                                                                                    |                    |
| - Details                                            |                                                                                                    |                    |
| E                                                    | Event Number: SPS-POS-201, Processing Personnel Transactions in Workday                                                                                                    |                    |
|                                                      | Objectives: After completing this course, you will be familiar with:                                                                                                    |                    |
|                                                      | HR personnel tasks and processes in Workday and who performs them     How to create and edit location information     How to manage competitive and non-competitive hires in Workday     Managing contractual workers information     How to start contracts for contractors; transfer, and end contracts on contractors     How to transfer, promote, demote and perform other actions on employees     Reporting on employees an contingent workers     How to view the status of a process and run related reports |                    |
|                                                      | Subject(s): DBM Training > DBM-Compliance Training                                                                                                    |                    |
| Tra                                                  | aining Contact: Elisha Archibold                                                                                                    |                    |
| Availab                                              | ble Languages: English (US)                                                                                                    |                    |
| - Resources                                          | s<br>ns to Print Your SPS Workguide for the Transactions Course                                                                                                    |                    |
| Available                                            | All                                                                                                    |                    |
| Select the se                                        | session link to view the details and assign the session.                                                                                                    | (2 Posuite)        |
| Sessions                                             | Locator Seats Available Waitlist Or<br>Number                                                                                                    | (2 Results)        |

3. Read the course details and then scroll down to see the session options.

## **Event Sessions**

| elect the session link to view the details and assign the session.                                                                                                    |                   |                 |          | (2 Results) |
|----------------------------------------------------------------------------------------------------|-------------------|-----------------|----------|-------------|
| essions                                                                                                    | Locator<br>Number | Seats Available | Waitlist | Options     |
| SPS-POS-201, Processing Personnel Transactions in           10/28/2015 (Wednesday)         10/29/2015 (Thursday)           8:30 AM EST         5:30 PM EST           Duration:         18:00           Location:         SPMS Locations           Language(s):         English (US) | 1974              | 17              | 0        | Request     |
| PS-POS-201, Processing Personnel Transactions in<br>12/3/2015 (Thursday) 12/4/2015 (Friday)<br>9:00 AM EST 4:00 PM EST<br>Duration: 14:00<br>Location: SPMS Locations<br>Language(s): English (US)                                                                                  | 1975              | 17              | 0        | Request     |

- 4. Click the Available Available tab to view the sessions that have open seats.
- 5. Find the session you want to attend, and then click the Request Request hyperlink next to the session. You are returned to your transcript after requesting the session.

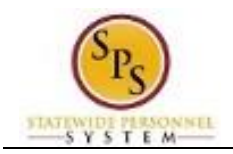

## Transcript

| Use the trans                                 | cript to manage all ac                 | tive training.                                 |                         |                     |         |
|-----------------------------------------------|----------------------------------------|------------------------------------------------|-------------------------|---------------------|---------|
| <b>10 HRS</b><br>AGGREGATE TRAINING COMPLETED |                                        |                                                | FISCAL YEAR EN          | NDING SCOST         |         |
| Active <b>•</b>                               | By Due Date 🔻                          | All Types 🔻                                    |                         | Search for training |         |
| Search Resul                                  | lts (29)                               |                                                |                         |                     |         |
|                                               | SPS-TIM-100, SP<br>Due: No Due Date St | <b>PS Workday Timeke</b><br>tatus: In Progress | eping Start-up Training | Laun                | ch 👻    |
|                                               | SPS-POS-201, Pr                        | ocessing Personnel                             | Transactions in Workday | Wiew Train          | ing D 🔻 |

- 6. Verify that the new course status is "Registered".
- 7. The System Task is complete.